## Cara mengakses RPX Mailinglist melalui email

Apakah anda tahu bahwa anda dapat dengan mudah menjadi anggota (subscribe) dan berhenti menjadi anggota (unsubscribe) atau mendapatkan informasi tentang mailinglist yang ingin anda ikuti, hanya dengan mengirimkan email? Berikut caranya: (contoh, mailinglist: bikeclub@rpxholding.com)

#### SEBAGAI ANGGOTA (USER) MAILINGLIST

Lihat apakah email anda sudah menjadi anggota dalam mailinglist bikeclub Kirim email ke: <u>bikeclub-query@rpxholding.com</u>

Menjadi anggota mailinglist bikeclub Kirim email ke: <u>bikeclub-subscribe@rpxholding.com</u> Proses keanggotaan akan memerlukan persetujuan dari owner/moderator mailinglist tersebut.

Berhenti menjadi anggota dari mailinglist bikeclub Kirim email ke: <u>bikeclub-unsubscribe@rpxholding.com</u>

(Anda akan menerima email dengan subject "CONFIRM subscribe to "/"CONFIRM unsubscribe from", silahkan direply untuk melanjutkan permintaan anda ke moderator mailinglist dan anda akan menerima email kembali dengan subject "WELCOME to "/ "GOODBYE from" jika permintaan telah disetujui oleh moderator mailinglist).

Mendapatkan informasi, FAQ (daftar pertanyaan yang sering diajukan user), Bantuan dan Permintaan mengenai mailinglist bikeclub Kirim email ke: <u>bikeclub-info@rpxholding.com</u> Kirim email ke: <u>bikeclub-faq@rpxholding.com</u> Kirim email ke: <u>bikeclub-help@rpxholding.com</u>

Mengirim email kepada owner dari mailinglist bikeclub : Kirim email ke: <u>bikeclub-owner@rpxholding.com</u>

## SEBAGAI OWNER/MODERATOR DARI MAILINGLIST

Mendaftarkan (contoh: Richard) dengan email richard@rpxholding.com sebagai anggota mailinglist bikeclub

Kirim email ke: <u>bikeclub-subscribe-richard=rpxholding.com@rpxholding.com</u>

Menghentikan richard@rpxholding.com sebagai anggota dari mailinglist bikeclub Kirim email ke: <u>bikeclub-unsubscribe-richard=rpxholding.com@rpxholding.com</u>

(Anda akan menerima email dengan subject "CONFIRM subscribe to "/"CONFIRM unsubscribe from", silahkan direply untuk melanjutkan permintaan anda )

Mendapatkan daftar anggota dari mailinglist bikeclub Kirim email ke: bikeclub-list@rpxholding.com

# Accessing RPX Mailinglists options via email

Did you know that you can subscribe and unsubscribe or get help about the milist you are joining by just sending emails? Here's how: (example mailinglist: bikeclub@rpxholding.com)

### As a subscriber (user) of mailinglist

Check did your email subscribe into mailinglist bikeclub sent email to: bikeclub-query@rpxholding.com

Subscribe to mailinglist bikeclub sent email to: bikeclub-subscribe@rpxholding.com subscription will require owner/moderator(s) approval

Unsubscribe from mailinglist bikeclub sent email to: bikeclub-unsubscribe@rpxholding.com

(You will receive an email with the subject "CONFIRM subscribe to" / " CONFIRM unsubscribe from ", please reply to continue your request to the moderator mailinglist and you will receive an email back with the subject "WELCOME to" / "GOODBYE from" if the request has been approved by moderators mailinglist)

Get Info, FAQ, Help and Request about mailinglist bikeclub sent email to: <u>bikeclub-info@rpxholding.com</u> sent email to: <u>bikeclub-faq@rpxholding.com</u> sent email to: <u>bikeclub-help@rpxholding.com</u>

Contact Owner of the mailinglist bikeclub sent email to: <u>bikeclub-owner@rpxholding.com</u>

## As a Owner/moderator of mailinglist

Subscribe richard@rpxholding.com to mailinglist bikeclub sent email to: bikeclub-subscribe-richard=rpxholding.com@rpxholding.com

Unsubscribe richard@rpxholding.com from mailinglist bikeclub sent email to: bikeclub-unsubscribe-richard=rpxholding.com@rpxholding.com

(You will receive an email with the subject "CONFIRM subscribe to" / "CONFIRM unsubscribe from" who should reply as approval)

Get a list of members email address milist bikeclub sent email to: bikeclub-list@rpxholding.com